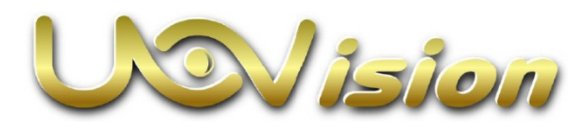

# **Compact LTE 4G 20MP** felhős vadkamera Használati útmutató

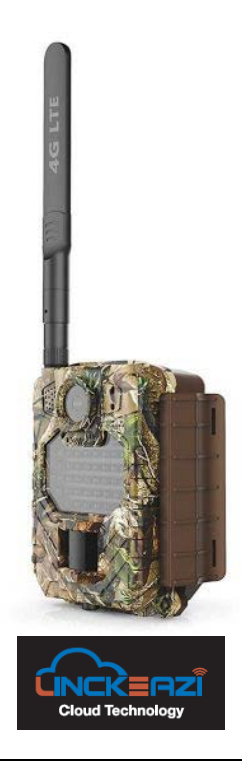

#### DCD 2014/53/EU megfelelőségi tanúsítvány

A gyártó ezennel kijelenti, hogy a kamera megfelel a DCD 2014/53/EU szabványoknak.

## 1. A készülék bemutatása

#### 1.1 A készülék működése

Az Uovision Compact LTE vezeték nélküli vadkamera nagysebességű 4G LTE hálózaton keresztül csatlakozik a LinckEazi felhőalapú platformhoz. Fényképek esetén a maximális felbontás 20MP, hanggal együtt rögzített videofelvételek legnagyobb felbontása Full HD (1080P) lehet.

A kisméretű kompakt kamera egyszerűen használható. A felhasználók fényképeiket és videofelvételeiket a LinckEazi felhőplatformon keresztül nézhetik vissza.

A beállítások megváltoztatása szintén a felhőplatform használatával lehetséges.

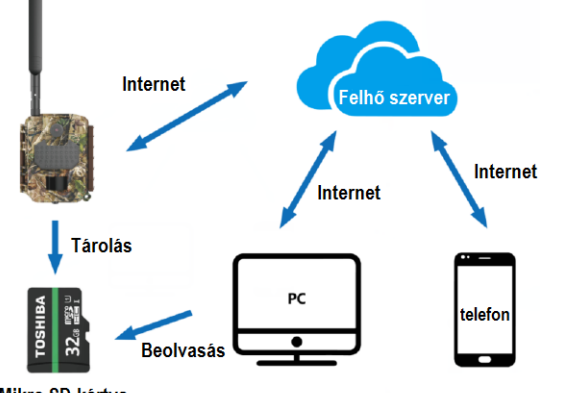

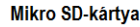

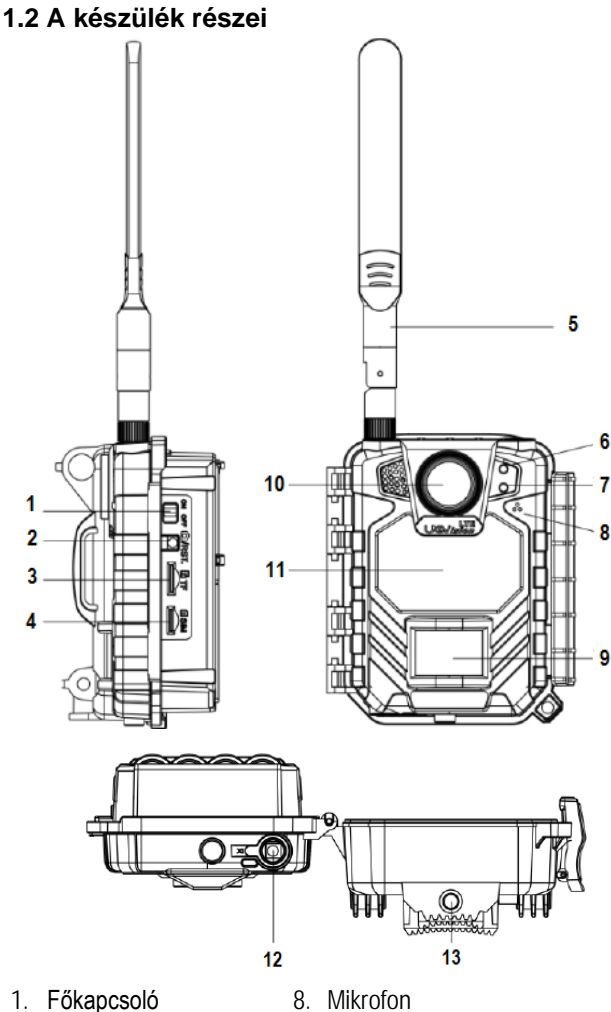

- 1.
- 2. Reset gomb
- 3. Mikro SD-aljzat
- 4. Nano SIM-aljzat
- 5. 4G antenna
- 6. PIR- és Power LED
- 7. Hálózati állapot
- 12. 6V-os tápbemenet

10. Objektív

11. Vaku

13. Menetes furat állvány / fali csatlakozó részére

9. PIR-érzékelő (mozgásérzékelő

## 1.3 A kezelőgombok bemutatása

| Gomb | Funkcióleírás                                                                                                    |
|------|----------------------------------------------------------------------------------------------------|
|      | <b>ON (be):</b> Munka üzemmód (a kamera aktív).<br><b>OFF (ki):</b> Kikapcsolás.                                                                                                    |
| RST  | ①: A RESET gomb megnyomásakor manuális kiol-<br>dással készül egy fénykép, amit a kamera automati-<br>kusan elküld az APP-ra (először meg kell nyitni a<br>LinckEazi fiókot és létre kell hozni egy saját felhasz-<br>nálói fiókot, ahol meg kell adni a kamera sorozatszá-<br>mát és IMEI-kódját.) |

#### Figyelmeztető és művelei hangok

- 2 sípolás: nincs SIM-kártya behelyezve.
- 3 sípolás: nincs Mikro SD-kártya behelyezve.
- 1 sípolás: frissítés befejezve.

## 2. Előkészületek

#### 2.1 Az elemek behelyezése

A kamera 8db alkáli elemről működik. Ügyeljen, hogy az elemek "+" és "-" érintkezői a jelzéseknek megfelelő irányba álljanak behelyezéskor. A negatív (-) jelzésű elemérintkezőknek, mindig az elemtartó rugós érintkezőihez kell kerülniük.

## Megjegyzés:

- Ne keverje a különböző típusú elemeket.
- Ne keverje a friss és a használt elemeket.
- Csak kiváló minőségű, nagyteljesítményű (1,5V-os) alkáli vagy lítium elemeket használjon.
- Ha hosszabb ideig nem használja a készüléket, vegye ki az elemeket az esetleges szivárgás okozta károsodás megelőzésére!

## 2.2 A Mikro SD-kártya behelyezése

A Mikro SD-kártya behelyezése előtt mindig kapcsolja ki a kamerát. A Mikro SD-kártyát (max. 32GB-os kapacitás támogatott) címkével felfelé pozícionálva tolja be a kártyacsatlakozó vájatba.

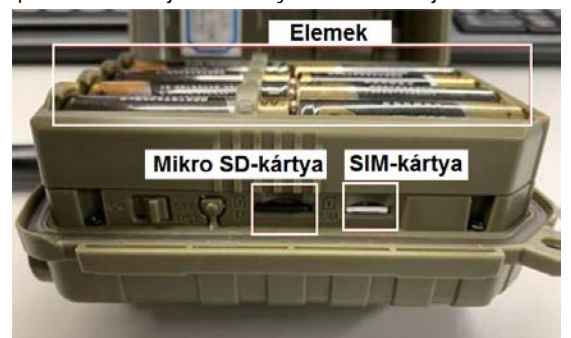

## 2.3 A Nano SIM-kártya behelyezése

A készülék az alábbi hálózatok használatát támogatja:

FDD-LTE : B1/B3/B5/B7/B8/B20;

TDD-LTE: B38/B40/B41;

WCDMA: B1/B5/B8;

GSM: 900/1800

- Ügyeljen, hogy a SIM-kártya kódjának kérése legyen kikapcsolva.
- Ügyeljen, hogy a SIM-kártyához legyen elegendő adatkeret (elegendő pénzösszeggel legyen feltöltve).
- Ügyeljen, hogy a SIM-kártya támogassa a nagysebességű 4G LTE adatátvitelt és az SMS-szöveges üzenetek fogadását.

## 3. A kamera beállítása web portál vagy APP segítségével

## 3.1 Az APP letöltése

Keresse meg a Google Play Store-ban vagy az Apple Store-ban a "Linckeazi"-t. A QR-kódot is beolvashatja, majd telepítheti az APKfájlt az okostelefonjára.

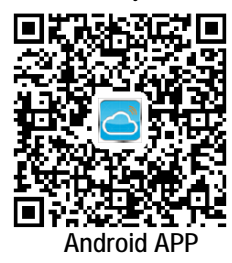

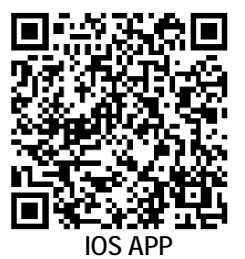

Lépjen fel számítógépével a LinckEazi Cloud Web Portal honlapra: Nyissa meg a böngészővel a https://www.linckeazi.com linket.

## 3.2 Bejelentkezés

Nyissa meg a következő oldalt: https://www.linckeazi.com Jelentkezzen be, amennyiben már van hozzáférése, vagy regisztráljon e-mail fiókkal. töltse ki a megfelelő mezőket.

Kattintson az oldalon a "Sign up"-ra a regisztrációs oldal megjelenítéséhez.

| Username/Email *                        | Username                              |
|-----------------------------------------|---------------------------------------|
| Please enter username or email address. |                                       |
|                                         | Email *                               |
| Password *                              |                                       |
| ••••••                                  | Email Address Verification Code       |
| Remember Me                             | Get Verification Code                 |
|                                         | Set Password                          |
| Log In                                  | Confirm Password                      |
|                                         | I agree to Terms&Conditions           |
| Forgot password?                        | For exisiting accounts, please LOG IN |

Kattintson az "Add Device" (eszköz hozzáadása) gombra. Ekkor megjelenik egy a kamera alapadatainak megadását kérő ablak.

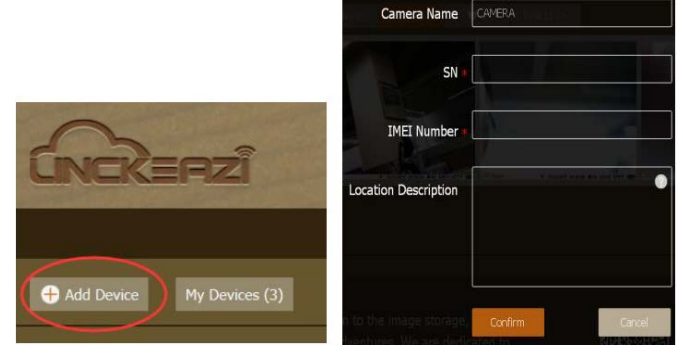

Nevezze el a vadkameráját és adja meg a hely leírását, ha szükséges. Az SN- (sorozatszám) és az IMEI-azonosítókat tartalmazó címkék a készülék belsejében találhatók:

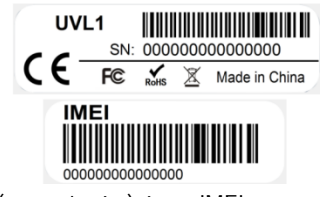

SN- (sorozatszám) és az IMEI-azonosítókat tartalmazó címkék

## 3.3 Előfizetési tervezet választás

A kamera hozzáadása után kérjük, válassza ki az előfizetési tervezetet. A "Standard" előfizetés 6 hónapig, "Senior" előfizetés 12 hónapig visszamenőleg biztosítja a képek és videofelvételek hozzáférhetőségét. Ha nem választ egyetlen előfizetési tervezetet sem, felhőplatform csak 10 napos elérési lehetőséget kínál.

| Su       | bscription Plans      |                                                            | SETTINGS | Kai Superview<br>X |
|----------|-----------------------|------------------------------------------------------------|----------|--------------------|
|          | Subscription Category | Standard                                                   |          |                    |
| )<br>16  | Plan Type             | Monthly Plans                                              |          |                    |
| 9        | List Price            | €1.99                                                      |          |                    |
| and<br>E |                       | Cloud storage: Unlimited     Photo view history: Last 6 mo | nths     |                    |
|          | Payment Method        | O Credit card                                              |          |                    |
|          |                       | O PayPal Total                                             |          |                    |
|          |                       | Pay With Card                                              |          |                    |

# Ezt a használati utasítást a Leitz-Hungaria Kft fordította Önnek!

A rendelési információkat az Account  $\rightarrow$  Order Info oldalon ellenőrizheti.

| Personal Information | ACCOUNT->Order Info      |            |                |
|----------------------|--------------------------|------------|----------------|
| Order Info           | Using                    | To pay(0)  | ALL            |
|                      | Subscription Information | Start Time | Expiry Date    |
| Guest Account        | Package Name: Free       | 22-06-2020 | Permanent free |
| My Device            |                          |            |                |
| Customized Settings  | 1                        |            |                |

## 3.4. A kamera beállítása

1 Poállítások

A kamera beállítása weblapról és APP-al is kényelmesen elvégezhető.

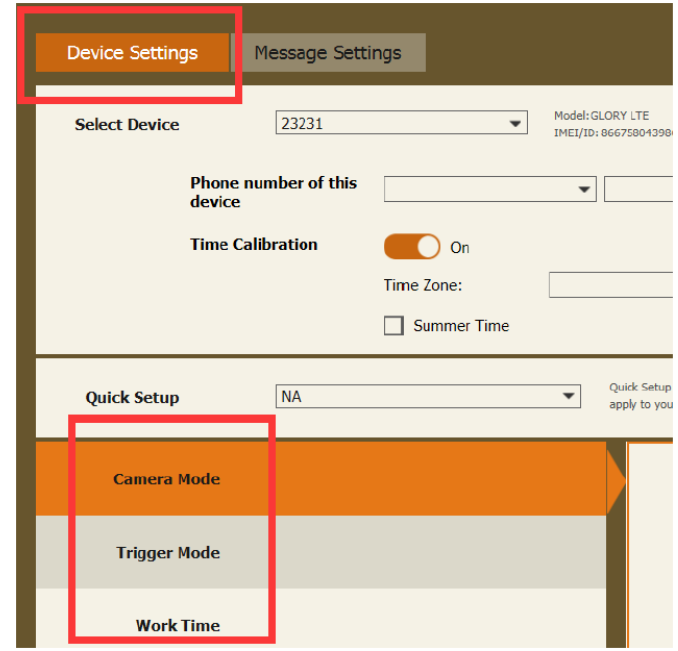

A beállítások befejezése után kattintson az "Apply to Device" opcióra.

| 4. Dealinasuk       |                   |                     |  |  |
|---------------------|-------------------|---------------------|--|--|
| CAMERA (kamera) mód |                   |                     |  |  |
|                     | Photo Size (kép-  | 3MP/5MP/8MP/        |  |  |
|                     | méret)            | 12MP/16MP/20MP      |  |  |
|                     | Flash Power       | Hig/Low             |  |  |
|                     | (vakuerősség)     | (magas/alacsony)    |  |  |
| Photo               | Photo Burst       | 1 10                |  |  |
| (fénykép)           | (képsorozat)      | 1-10                |  |  |
|                     | Burst Speed       | Gyors, Lassú        |  |  |
|                     | (Sebesség)        | (Fast, Slow)        |  |  |
|                     | Shutter Speed     | Fast / Normal       |  |  |
|                     | (zársebesség)     | (Gyors / Normál)    |  |  |
|                     | Video Size (videó |                     |  |  |
| Video               | méret)            | TUOUP / 720P / WVGA |  |  |
| (videó)             | Video Length      | Fc 60c              |  |  |
|                     | (videó hossz)     | 05 - 008            |  |  |

Photo Burst (képsorozat): A kioldáskor készülő kép darabszáma itt adható meg. Ha a beállítás 3, akkor minden egyes kioldáskor három képet készít a kamera.

Shutter Speed (zársebesség): A legtöbb esetben a normál beállítás a megfelelő. A gyors beállítással csökkenthető a téma mozgása miatti elmosódás.

| Trigger Mode (kioldási mód) |                                      |                                                         |  |
|-----------------------------|--------------------------------------|---------------------------------------------------------|--|
| PIR Trigger                 | PIR Sensitivity<br>(PIR érzékenység) | Auto (automtikus) /<br>Low (alacsony) /<br>High (magas) |  |
| (PIR KIUIUAS)               | PIR Interval<br>(PIR intervallum)    | 5s - 60 perc                                            |  |
| Time Lapse<br>(Időkihagyás) | 3 perc - 24 óra                      |                                                         |  |
| Both<br>(mindkettő)         |                                      |                                                         |  |

**PIR Interval (PIR intervallum):** Itt állítható be, hogy a mozgásérzékelő milyen gyakran léphet működésbe. Megelőzhető, hogy az SDkártyát túl sok felesleges felvétel töltse meg.

**Time Lapse (időkihagyás):** A funkció aktiválásakor a kamera akkor is készít fényképet vagy videofelvételt, ha a mozgásérzékelő hatókörében nincs mozgó élőlény. Mindez nagyon hasznos, ha a területet folyamatos megfigyelés alatt kell tartani.

| SYSTEM SETTINGS                         | (rendszerbealittasok)                                                                  |  |  |
|-----------------------------------------|----------------------------------------------------------------------------------------|--|--|
| Work Time<br>(működési idő)             | 4 csoport                                                                              |  |  |
| Send Mode<br>(küldés mód)               | Instant (azonnali): 0-99db.<br>"0" beállítás végtelent jelent.                         |  |  |
| Remote Control<br>(távirányítás)        | Real Time (valósidejű) / Delay<br>(késleltetés) 0.5H/1H/2H/3H/<br>4H/6H/ 12H/24H (óra) |  |  |
| Time Calibration<br>(időállítás)        | Off (ki) / On (Be)                                                                     |  |  |
| Rename<br>(átnevezés)                   | A kamera átnevezése a fényké-<br>pek megkülönböztetéséhez                              |  |  |
| Over Write<br>(felülírás)               | Off (ki) / On (Be)                                                                     |  |  |
| Location (aGPS) - helymeg-<br>határozás | Off (ki) / On (Be)                                                                     |  |  |

Send Mode (küldés mód): Engedélyezi a továbbítási funkciót. A 0-99 érték kiválasztásával adható meg, hogy naponta hány fénykép kerüljön továbbításra.

Remote Control (Távirányítás): A kamera mobiltelefonnal és webportállal is távvezérelhető. Válassza a Real Time (valósidejű) beállítást, a vezeték nélküli modul működésbe lép, és így megnő az energiafogyasztást is. A Delay 24H (24 órás késleltetés) azt jelenti, hogy a rádiómodul 24 óra alatt legalább egyszer életre kel. A késleltetési beállítás alkalmazásával energia takarítható meg.

Work Time (működési idő): A kamera csak az előre megadott időben és napokon lép működésbe. A kamera ettől eltérő időben nem lép működésbe. A 00:00-00:00 Work Hour (működési idő) 24 órán át tartó működést jelent. Ha beállítás átnyúlik egy másik napra, pl. Start: 20:00, Stop: 10:00, akkor az azt eredményezi, hogy a kiválasztott napon a működési idő 00:00-10 és 20:00-24:00 között lesz.

## 5. A kamera fényjelzései

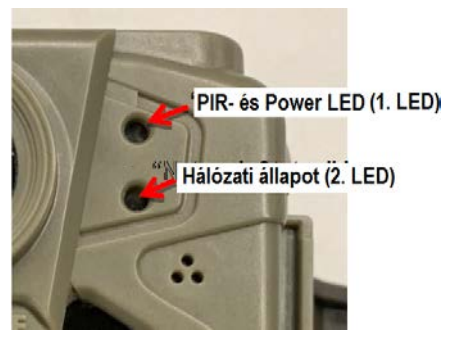

|        | Szín       | Lassan<br>villog                          | Folyama-<br>tosan<br>világít | Gyorsan<br>villog                |
|--------|------------|-------------------------------------------|------------------------------|----------------------------------|
| 1. LED | Vörös      | PIR (moz-<br>gásérzé-<br>kelő)<br>működik |                              | Alacsony<br>töltöttségi<br>szint |
| 2. LED | Zöld       | lal kara                                  | Megfelelő<br>jelerősség      | Kép kül-                         |
|        | Sárga-zöld | sése                                      | Gyenge<br>jelerősség         | dése                             |
|        | Vörös      |                                           | Nincs jel                    |                                  |

\* Ha a kamera GPS-jeleket észlel, a 2. LED színe egy ideig kékre változik.

Ha a kamera aktív (munka) üzemmódra állt a két LED kikapcsol.

#### 6. Manuális fényképezés

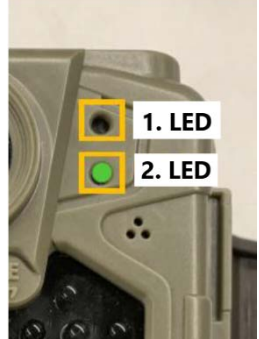

Fénykép készítésére manuális kioldással is lehetőség van, ezzel ellenőrizhető, hogy az elkészített képet az APP tudja-e fogadni.

Nyomja meg az "RST" gombot, amikor a 2. LED zöld vagy sárga-zöld színben világít. A kamera elkészíti a képet és elküldi a felhőplatformra. A felhőplatform jó jelerősség esetén 30 másodpercen belül fogadja a fényképet. Ha a 2. LED színe manuális kioldás

után vörösre változik, a kép nem lett elküldve. Ellenőrizze az alábbiakat:

- A Mikro SD-kártya kapacitása (max. 32GB támogatott).
- Ellenőrizze a SIM-kártyát (adatsebesség, a PIN-kód kérésének kikapcsolása).

## 7. A kamera bekapcsolása

- 1. lépés: A főkapcsolóval (ON/OFF) gomb kapcsolja be a készüléket.
- 2. lépés: A zöld hálózati állapot LED villog jelkeresés folyamatban. A jelkeresés eltarthat néhány percig.
- 3. lépés: Ha megszűnik a hálózati állapot LED villogása, a kamera online regisztrációja megtörtént.
  - Folyamatos zöld:
    - l: Megfelelő jelerősség ja-zöld: Gyenge jelerősség
  - Folyamatos sárga-zöld:
  - Folyamatos vörös: Nincs jel
- Iépés: A kamera online regisztrációja után 60 másodperc alatt a kamera felkészül az aktív (munka) üzemmódra állásra.

 Az "RST" gomb megnyomásával manuális kioldással fényképet készíthet. A hálózati állapot LED gyorsan villog, ami arra utal, hogy a kamera elküldi a fényképet a felhőbe.

5. lépés: Ha a kamera készen áll a normál használatra, mindkét LED kialszik.

Ha a hálózati állapot LED színe a 3. vagy a 4. lépésben vörösre változik, ellenőrizze az alábbiakat:

- Van-e elegendő előfizetési összeg a SIM-kártyán.
- Megfelelően meg van-e húzva az antenna.
- Megfelelő-e a Mikro SD-kártya kapacitása (max. 32GB-ig támogatott.
- Ki van-e kapcsolva a SIM-kártya PIN-kód kérési beállítása.

## 8. Egyéb műveletek

#### 8.1. Logfile

Ha a manuális küldés nem lehetséges, egy logfájl jön létre a Mikro SD-kártyán. A hiba megkereséséhez küldje el ezt a logfájlt a jótállási jegyen feltüntetett márkaszerviznek.

#### 1. Melléklet: Műszaki adatok

| Képfelbontás                                                                                                    | 20MP. 16MP. 12MP. 8MP. 5MP. 3MP                                                                                                    |
|----------------------------------------------------------------------------------------------------|----------------------------------------------------------------------------------------------------|
| Objektív                                                                                                    | $F=1.85$ átlós látószög= $64^{\circ}$                                                                                                    |
| Objektiv                                                                                                    | (FOV 10m = 7.72m)                                                                                                    |
| PIR érzékelési távol-                                                                                                    | 20m                                                                                                    |
|                                                                                                    | 2011                                                                                                    |
| DIR-szön                                                                                                    | 51° 1 méteres távolsághan                                                                                                    |
| Videó felhontás                                                                                                    | W/VGA 720P 1080P hanggal equit                                                                                                    |
| DID kieldáci interval                                                                                                    | Fs. 60porc                                                                                                    |
|                                                                                                    | JS – ooperc                                                                                                    |
| Kioldáci idő                                                                                                    | 0.45                                                                                                    |
| Niciudsi luc                                                                                                    | 0,45<br>2 poro - 24 áro                                                                                                    |
| Működégi idő                                                                                                    |                                                                                                    |
| WUKOGESI IGO                                                                                                    |                                                                                                    |
| Sorozatielvetel                                                                                                    | T-IU<br>T (manual all                                                                                                    |
| SD-kartya teluliras                                                                                                    | I amogatott                                                                                                    |
| Vaku hatotav                                                                                                    | 15m                                                                                                    |
| Vaku LED-ek                                                                                                    | 40db, 940nm-es emberi szemmel nem                                                                                                    |
|                                                                                                    | látható tartományban működő LED.                                                                                                    |
| Hálózat                                                                                                    | LTE (valós 4G hálózat)                                                                                                    |
| Frekvenciatartomány                                                                                                    | FDD-LTE : B1/B3/B5/B7/B8/B20;                                                                                                    |
|                                                                                                    | TDD-LTE: B38/B40/B41;                                                                                                    |
|                                                                                                    | WCDMA: B1/B5/B8;                                                                                                    |
|                                                                                                    | GSM: 900/1800                                                                                                    |
| Vezeték nélküli funk-                                                                                                    | A Linckeazi felhőplatform rendelkezik                                                                                                    |
| ció                                                                                                    | távirányító funkcióval, képküldés felhőbe                                                                                                    |
|                                                                                                    | funkcióval, HQ-képek és videofelvételek                                                                                                    |
|                                                                                                    | fogadása funkcióval.                                                                                                    |
| Helymeghatározás                                                                                                    | Támogatott                                                                                                    |
| (aGPS)                                                                                                    |                                                                                                    |
| Tápellátás                                                                                                    | 8db AA elem (nincs mellékelve); 6V-os                                                                                                    |
|                                                                                                    | külső tápforrás használata támogatott.                                                                                                    |
| Egyéb csatlakozók                                                                                                    | Mikro SD-kártva (32GB-ig támogatott)                                                                                                    |
|                                                                                                    | millio ob kartja (ozob ig tamogatott),                                                                                                    |
|                                                                                                    | Nano SIM-kártya                                                                                                    |
| Használhatósá-                                                                                                    | Nano SIM-kártya<br>-20°C - +60°C / -25°C - +60°C                                                                                                    |
| Használhatósá-<br>gi/Tárolás hőmérsék-                                                                                                    | Nano SIM-kártya<br>-20°C - +60°C / -25°C - +60°C                                                                                                    |
| Használhatósá-<br>gi/Tárolás hőmérsék-<br>let                                                                                                    | Nano SIM-kártya<br>-20°C - +60°C / -25°C - +60°C                                                                                                    |
| Használhatósá-<br>gi/Tárolás hőmérsék-<br>let<br>Használat közbeni                                                                                               | Nano SIM-kártya<br>-20°C - +60°C / -25°C - +60°C<br>5% - 90%                                                                                                    |
| Használhatósá-<br>gi/Tárolás hőmérsék-<br>let<br>Használat közbeni<br>külső relatív páratar-                                                                     | Nano SIM-kártya<br>-20°C - +60°C / -25°C - +60°C<br>5% - 90%                                                                                                    |
| Használhatósá-<br>gi/Tárolás hőmérsék-<br>let<br>Használat közbeni<br>külső relatív páratar-<br>talom                                                            | Nano SIM-kártya<br>-20°C - +60°C / -25°C - +60°C<br>5% - 90%                                                                                                    |
| Használhatósá-<br>gi/Tárolás hőmérsék-<br>let<br>Használat közbeni<br>külső relatív páratar-<br>talom<br>Videó hossz                                             | Nano SIM-kártya<br>-20°C - +60°C / -25°C - +60°C<br>5% - 90%<br>5-60 másodperc, 5másodperces fokoza-                                                                                                    |
| Használhatósá-<br>gi/Tárolás hőmérsék-<br>let<br>Használat közbeni<br>külső relatív páratar-<br>talom<br>Videó hossz                                             | Nano SIM-kártya<br>-20°C - +60°C / -25°C - +60°C<br>5% - 90%<br>5-60 másodperc, 5másodperces fokoza-<br>tokban állítható                                                                                                    |
| Használhatósá-<br>gi/Tárolás hőmérsék-<br>let<br>Használat közbeni<br>külső relatív páratar-<br>talom<br>Videó hossz                                             | Nano SIM-kártya<br>-20°C - +60°C / -25°C - +60°C<br>5% - 90%<br>5-60 másodperc, 5másodperces fokoza-<br>tokban állítható<br>IP66-szabvány szerinti                                                                                                    |
| Használhatósá-<br>gi/Tárolás hőmérsék-<br>let<br>Használat közbeni<br>külső relatív páratar-<br>talom<br>Videó hossz<br>Vízállóság<br>Rögzítés                   | <ul> <li>Nano SIM-kártya</li> <li>-20°C - +60°C / -25°C - +60°C</li> <li>5% - 90%</li> <li>5-60 másodperc, 5másodperces fokoza-<br/>tokban állítható</li> <li>IP66-szabvány szerinti</li> <li>Heve-</li> </ul>                                                             |
| Használhatósá-<br>gi/Tárolás hőmérsék-<br>let<br>Használat közbeni<br>külső relatív páratar-<br>talom<br>Videó hossz<br>Vízállóság<br>Rögzítés                   | <ul> <li>Nano SIM-kártya</li> <li>-20°C - +60°C / -25°C - +60°C</li> <li>5% - 90%</li> <li>5-60 másodperc, 5másodperces fokoza-<br/>tokban állítható</li> <li>IP66-szabvány szerinti</li> <li>Heve-<br/>der/sodronylakat/állványmenet/állatható</li> </ul>                 |
| Használhatósá-<br>gi/Tárolás hőmérsék-<br>let<br>Használat közbeni<br>külső relatív páratar-<br>talom<br>Videó hossz<br>Vízállóság<br>Rögzítés                   | <ul> <li>Nano SIM-kártya</li> <li>-20°C - +60°C / -25°C - +60°C</li> <li>5% - 90%</li> <li>5-60 másodperc, 5másodperces fokoza-<br/>tokban állítható</li> <li>IP66-szabvány szerinti</li> <li>Heve-<br/>der/sodronylakat/állványmenet/állatható<br/>tartókonzol</li> </ul> |
| Használhatósá-<br>gi/Tárolás hőmérsék-<br>let<br>Használat közbeni<br>külső relatív páratar-<br>talom<br>Videó hossz<br>Vízállóság<br>Rögzítés<br>Méret          | Nano SIM-kártya<br>-20°C - +60°C / -25°C - +60°C<br>5% - 90%<br>5-60 másodperc, 5másodperces fokoza-<br>tokban állítható<br>IP66-szabvány szerinti<br>Heve-<br>der/sodronylakat/állványmenet/állatható<br>tartókonzol<br>89x56x123mm                                       |
| Használhatósá-<br>gi/Tárolás hőmérsék-<br>let<br>Használat közbeni<br>külső relatív páratar-<br>talom<br>Videó hossz<br>Vízállóság<br>Rögzítés<br>Méret<br>Tömeg | Nano SIM-kártya<br>-20°C - +60°C / -25°C - +60°C<br>5% - 90%<br>5-60 másodperc, 5másodperces fokoza-<br>tokban állítható<br>IP66-szabvány szerinti<br>Heve-<br>der/sodronylakat/állványmenet/állatható<br>tartókonzol<br>89x56x123mm<br>287gramm (elemek nélkül)           |

Az előzetes értesítés nélküli változtatás joga fenntartva!

#### 2. Melléklet: A csomagolás tartalma

1db - Digitális kamera

1db - Heveder

1db - Használati útmutató

1db – 4G LTE antenna

#### Garanciális tudnivalók

Jótállás az érvénybe lévő jogszabályoknak megfelelően. Lásd a mellékelt jótállási jegyen.

Gyártó által vállalt garancia: 1 év. Egységárfüggő fogyasztói jótállás: 10.001 Ft - 100.000 Ft - 12 hónap. 100.001 Ft - 250.000 Ft - 24 hónap, 250.001 Ft-tól: 36 hónap. Fogyasztónak NEM minősülő személyek (például, de nem kizárólag Gazdálkodó Szervezetek) számára: 6 hónap kellékszavatosság.

A hivatalos márkakereskedő által kiállított vásárlást igazoló bizonylat megléte esetén. A gyártói garancia nem vonatkozik a helytelen használat, átalakítás vagy mechanikai sérülés miatt keletkező károkra.

# CE FC RoHS

#### Figyelem!

<u>A terméket használata során ne tegye ki semmilyen elkerülhető kémiai, fizikai behatásnak, sokknak, amelyről sejthető vagy ismert, hogy a károsodását okozhatja. Kerülje el, hogy a terméket karbantartás elmaradása vagy más mulasztás-jellegű hatás vagy kár érje.</u>

Úgy a szállítás, tárolás, mint a használat során vigyázzon az eszközre. Óvja a rázkódástól, súrlódástól, ütődéstől, sugárzásoktól (pl. de nem kizárólag víz-, napsugárzás, elektromos, hő- vagy mágneses hatás). Ne engedje, hogy vegyi anyag vagy más behatás érje, mindig használja tiszta kézzel.

#### Tartalom

| 1. A készülék bemutatása                                | 1 |
|---------------------------------------------------------|---|
| 1.1 A készülék működése                                 | 1 |
| 1.2 A készülék részei                                   | 1 |
| 1.3 A kezelőgombok bemutatása                           | 1 |
| Figyelmeztető és művelei hangok                         | 1 |
| 2. Előkészületek                                        | 1 |
| 2.1 Az elemek behelyezése                               | 1 |
| 2.2 A Mikro SD-kártya behelyezése                       | 2 |
| 2.3 A Nano SIM-kártya behelyezése                       | 2 |
| 3. A kamera beállítása web portál vagy APP segítségével | 2 |
| 3.1 Az APP letöltése                                    | 2 |
| 3.2 Bejelentkezés                                       | 2 |
| 3.3 Előfizetési tervezet választás                      | 2 |
| 3.4. A kamera beállítása                                | 3 |
| 4. Beállítások                                          | 3 |
| 5. A kamera fényjelzései                                | 3 |
| 6. Manuális fényképezés                                 | 4 |
| 7. A kamera bekapcsolása                                | 4 |
| 8. Egyéb műveletek                                      | 4 |
| 8.1. Logfile                                            | 4 |
| 1. Melléklet: Műszaki adatok                            | 4 |
| 2. Melléklet: A csomagolás tartalma                     | 4 |
| Garanciális tudnivalók                                  | 5 |

## Rövid használati útmutató

## A Compact LTE előkészítése

Készítsen elő 1db Mikro SD-kártyát (max. 32GB-os kapacitás támogatott), 1db Nano SIM-kártyát, 8db AA elemet (vagy használjon 6V/2A külső tápforrást).

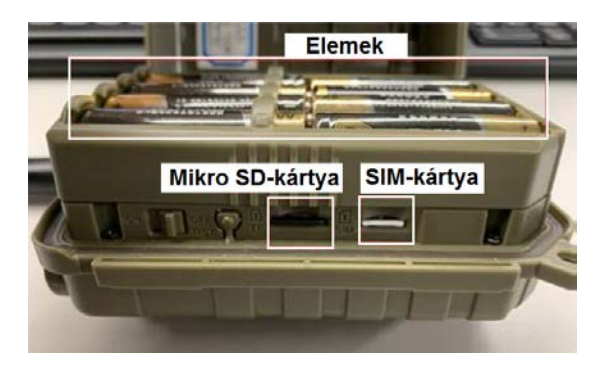

#### A kamera fényjelzései

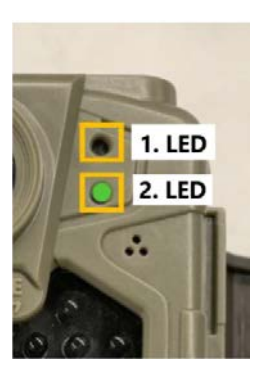

|        | Szín           | Lassan villog                     | Folyamatosan<br>világít             | Gyorsan<br>villog                |
|--------|----------------|-----------------------------------|-------------------------------------|----------------------------------|
| 1. LED | Vörös          | PIR (mozgásér-<br>zékelő) működik |                                     | Alacsony<br>töltöttségi<br>szint |
| 2. LED | Zöld           | Jel keresése                      | Megfelelő jel-<br>erősség           | Kán küldána                      |
|        | Sárga-<br>zöld |                                   | Gyenge jelerős-<br>ség              | Kep kuluese                      |
|        | Vörös          |                                   | Nincs jel / Hiba a<br>küldés közben |                                  |

Ha a kamera aktív (munka) üzemmódra állt, a két LED kikapcsol.

#### Fiók létrehozása a felhőszerveren

#### I. Bejelentkezés a felhőszerveren lévő fiókba

- a. Nyissa meg a következő oldalt: https://www.linckeazi.com/index.html
- b. Jelentkezzen be, amennyiben már van hozzáférése, vagy regisztráljon e-mail fiókkal. töltse ki a megfelelő mezőket.

| Username/Email *                               | Username *                                                            |
|------------------------------------------------|-----------------------------------------------------------------------|
| Please enter username or email address.        |                                                                       |
|                                                | Email                                                                 |
| Password **                                    |                                                                       |
| *****                                          | Email Address Verification Code                                       |
| Remember Me                                    | Get Verification Co                                                   |
|                                                | Set Password                                                          |
| Log In                                         | Confirm Password #                                                    |
|                                                | I agree to TermisBConditions     For existing accounts, please LOG IN |
| Horgot password?<br>New users please sign up . | Sign Up                                                               |

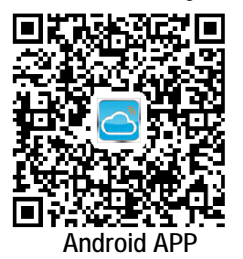

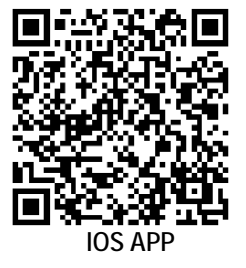

#### Kamera hozzáadása a felhőszerverhez

#### II. Kamera hozzáadása

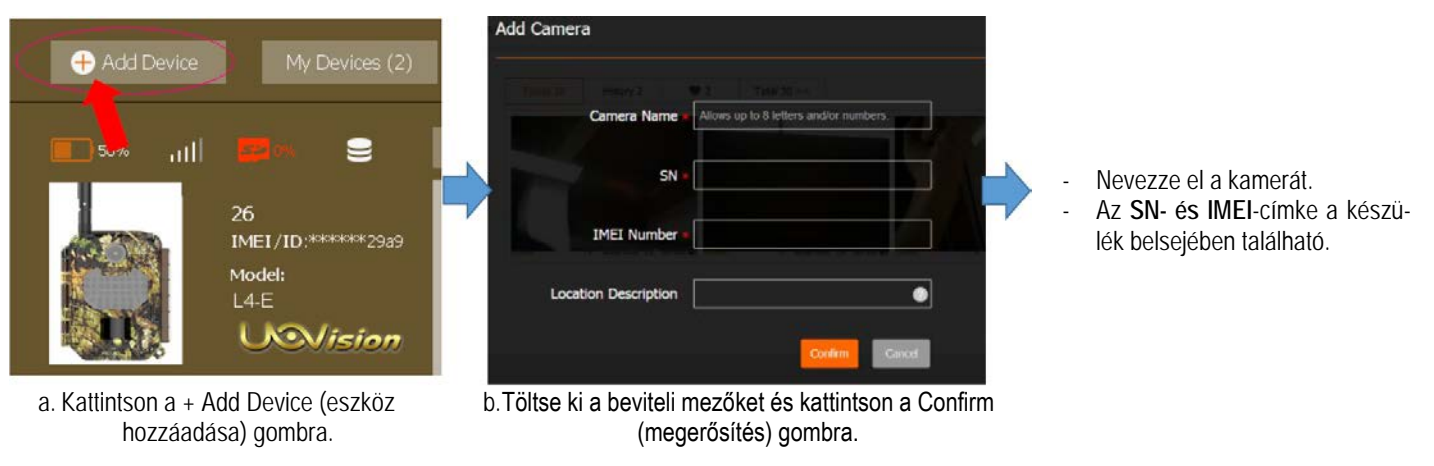

## Tesztfénykép készítése

#### Készítsen egy fényképet manuális kioldással

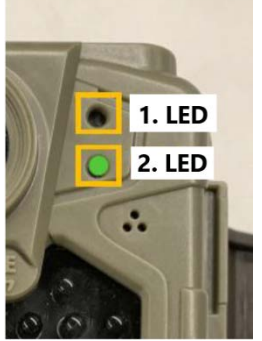

- 1. Kapcsolja be a vadkamerát a főkapcsolóval (ON állás).
- 2. Ellenőrizze, hogy a 2. LED zöld színben világít-e.
- 3. Ha a 2. LED zölden világít, nyomja meg az "RST" gombot. A kamera elkészíti a képet és elküldi a felhőplatformra.
- 4. A 2. LED gyorsan villog, ami azt jelzi, hogy folyamatban van az adatok szerverre továbbítása.

Ha a 2. LED színe nem vált át villogó zöldről folyamatos vörösre, a felhőplatform jó jelerősség esetén 30-60 másodpercen belül fogadja a fényképet. Amennyiben a 2. LED folyamatos vörös színre áll, ellenőrizze, hogy a SIM-kártya rendelkezik-e elegendő adatkerettel.

#### Ellenőrizze a fényképeket

A továbbítás befejeződése után ellenőrizze a felhőszervert.

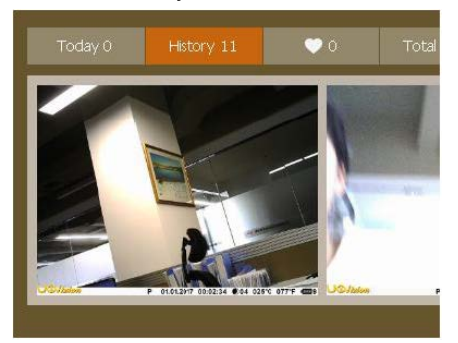

A feltöltött kép a felhőben lesz megtalálható.

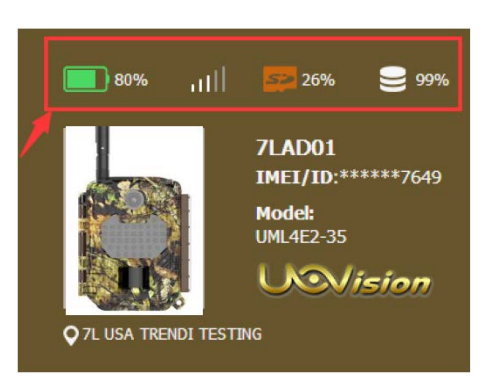

## A kameraállapot: Elemtöltöttség

Elemtoltottség Jelerősség Az SD-kártyán rendelkezésre álló hely A tárhelyen elérhető kapacitás

|                  |                                                    | REPERSONAL PAGE                                                                                                    | SETTINGS  | E SUPERVIEW | Å LOCATION       |      | Eszközbeállítások:<br>Kameramód |
|------------------|----------------------------------------------------|----------------------------------------------------------------------------------------------------|-----------|-------------|------------------|------|---------------------------------|
| Device Settings  | Message Settings                                   |                                                                                                    |           |             |                  |      | Fényképfelbontás<br>Sorozatkép  |
| Select Device    | GLORYLTE  Modeb UML4E2-35 IMEU[D]: 861107039236916 |                                                                                                    |           |             |                  |      | Videó felbontás<br>Videó hossz  |
| Quick Setup      | NA 👻                                               | A Quick Setup allows you to customize and save your settings,<br>and apply to your devices with one click. PIR-intervallum<br>Működési idő                                                                                                    |           |             |                  |      |                                 |
| Camera Mode      | Photo ( 3MP   1 Photo )<br>Flash Power ( High )    | Remote Control Távvezérlés                                                                                                    |           |             |                  |      | Távvezérlés                     |
| Trigger Mode     | PIR ( Auto   30Sec )                               | Phone Number of This Camera:<br>Germany +49 	 I3544252832                                                                                                    |           |             |                  |      |                                 |
| Work Time        | 7/24                                               |                                                                                                    |           |             |                  |      |                                 |
| Send Mode        | Instant ( Unimited )                               | Command Respond:                                                                                                    |           |             |                  |      |                                 |
| Remote Control   | Realtime                                           | Please be aware that the option will increase battery consumption. The level of estimated battary consumption (inctified by exclamatory marks) ranges from moderate $\triangle$ ), modum( $\triangle \triangle$ ), to high( $\triangle \triangle \triangle$ ). |           |             |                  |      |                                 |
| Rename           | GLORYLTE                                           |                                                                                                    |           |             |                  |      |                                 |
| Over Write       | Off                                                |                                                                                                    |           |             |                  |      |                                 |
| Time Calibration | off                                                |                                                                                                    |           |             |                  | 00   |                                 |
|                  |                                                    | Apply                                                                                                    | To Device |             | Save To Ouick Se | ahuo |                                 |

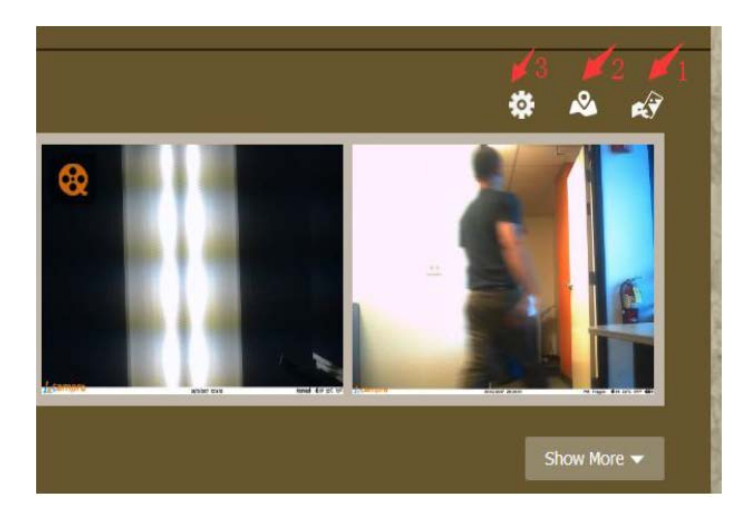

- Készítsen fényképet. Ellenőrizze azonnal a képet.
- 2. **GPS-pozíció.** Keresse meg a kamera helyét.
- Kamera beállítások. Változtassa meg itt a kamera beállításokat.

## A felhőplatform

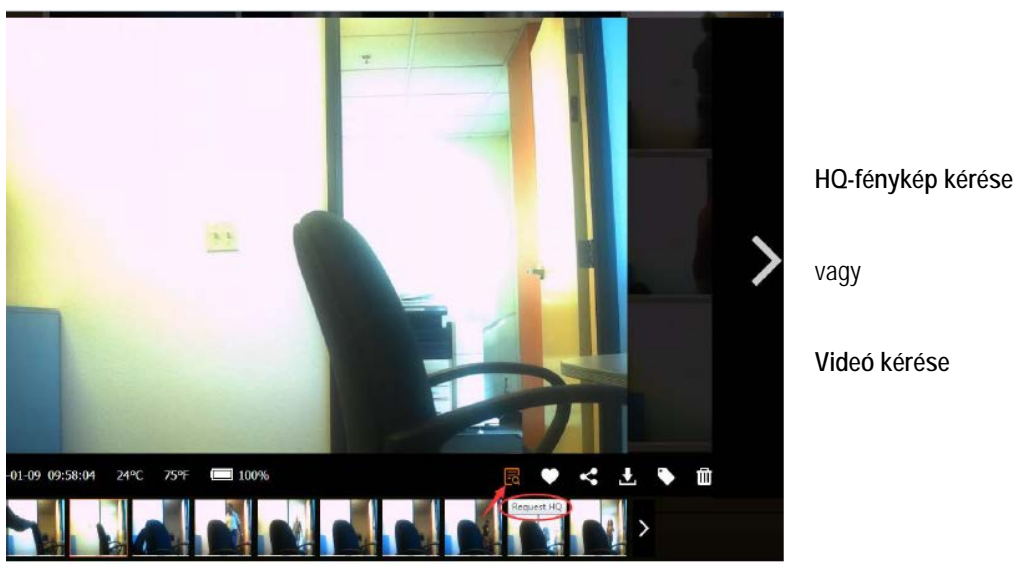

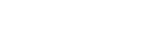

Videó kérése

## Hibaelhárítás

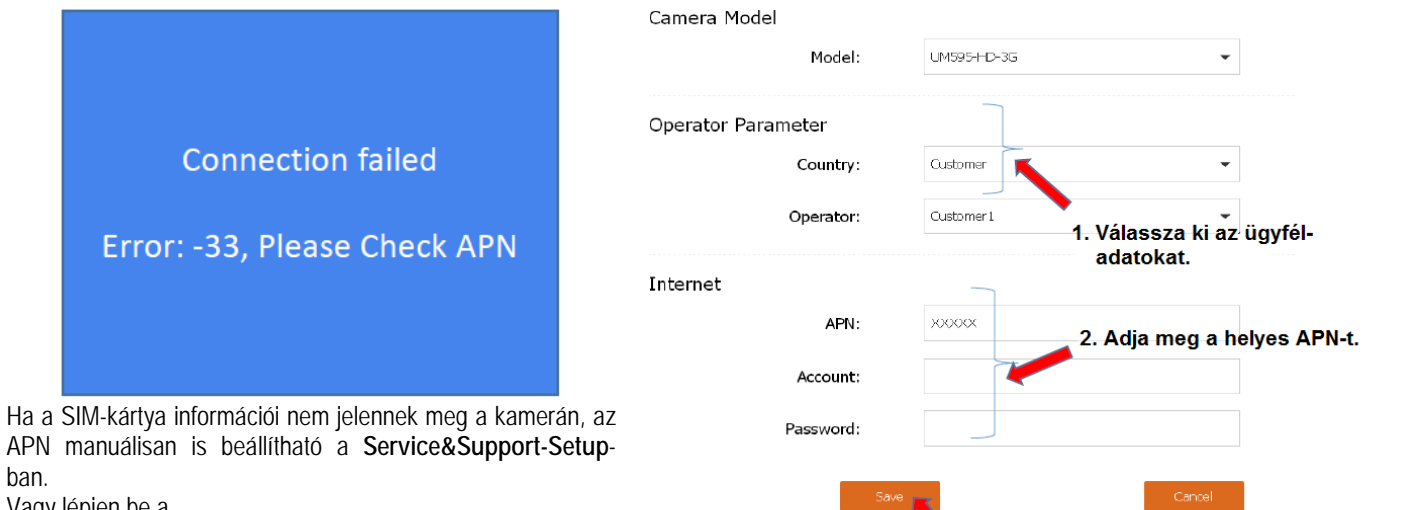

Vagy lépjen be a https://www.linckeazi.com/html/Service\_Support.html linken

ban.

található oldalra (Kérjük, először jelentkezzen be).

Helyezze be az SD-kártyát a kamerába és frissitse a profilt.

3. Mentse el a profile.bin fájlt az SD-kártyára.

## Elemzésre szánt log fájl létrehozása:

- 1. Amikor a 2. LED folyamatosan zöld színben világít, nyomja meg a RESET gombot. Ekkor a kamera manuális kioldással elkészít egy fényképet és automatikusan elküldi azt az APP-ra.
- 2. Ezzel párhuzamosan a Mikro SD-kártyán létrejön a log fájl. A log fájl a lenti ábrán látható. Kéjük, küldje el nekünk a log fájlt.

| DCIM                          | 2020/7/16 13:42 |
|-------------------------------|-----------------|
| 🐌 GSM                         | 1980/1/6 0:00   |
| 🗟 LogFile_20200716_135816.DAT | 1980/1/6 0:01   |
| 🗟 LogFile_20200716_140313.DAT | 1980/1/6 0:00   |